# Print from your own device:

Step 1 of 3

Connect to the EduRoam wifi network (Required for Mobile phones)

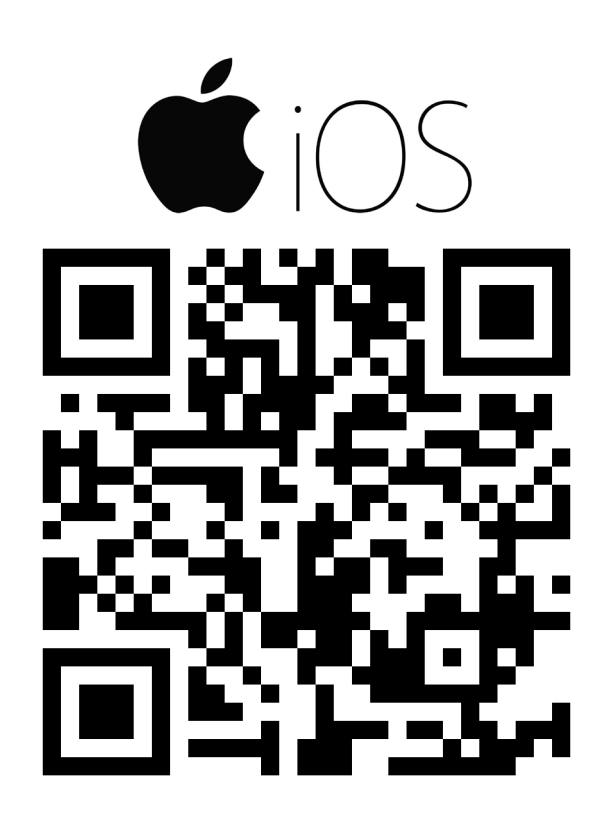

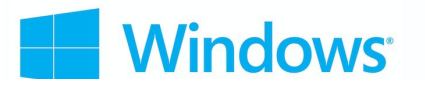

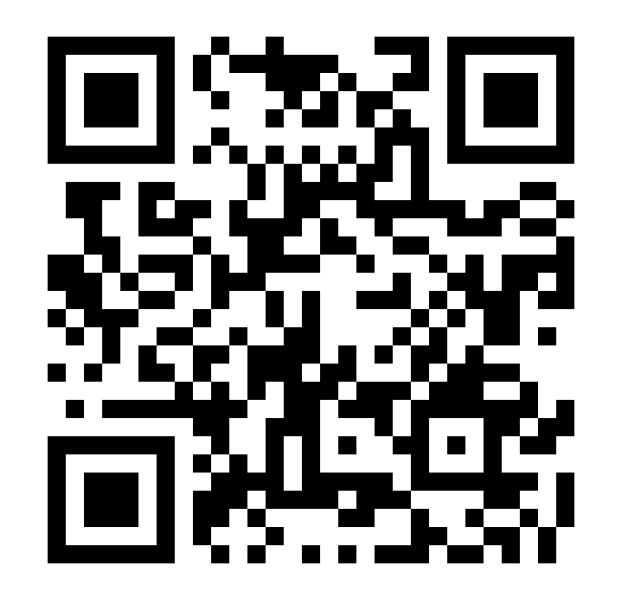

macOS

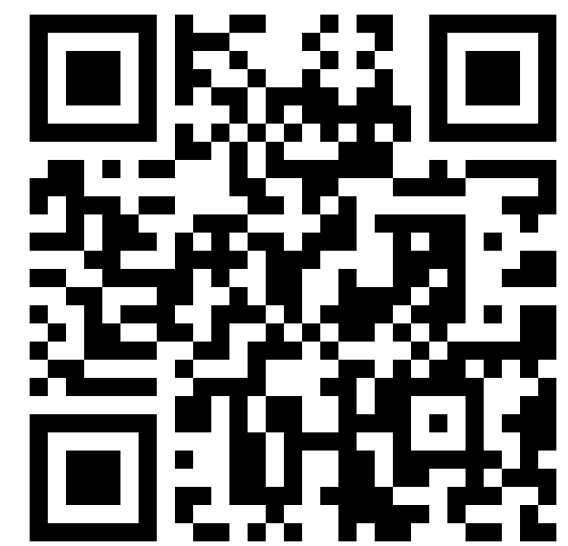

# Print from your own device:

### Step 2 of 3

#### iPhone/iPad Instructions:

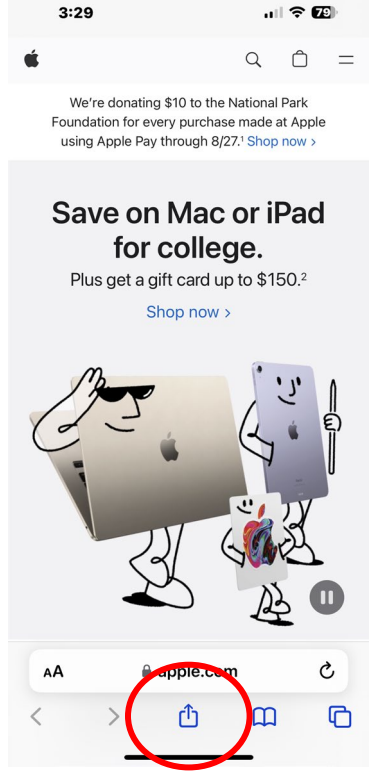

Click on the "Share" icon

|                  | 3:29                            | 』(今 79)    |  |
|------------------|---------------------------------|------------|--|
|                  | Apple<br>apple.com<br>Options > | ×          |  |
|                  | Сору                            | Ф          |  |
|                  | Add to Reading List             | 00         |  |
|                  | Add Bookmark                    | ш          |  |
|                  | Add to Favorites                | ☆          |  |
|                  | Add to Quick Note               | m          |  |
|                  | Find on Page                    | Ę          |  |
|                  | Add to Home Screen              | Ð          |  |
|                  | Markup                          | $\bigcirc$ |  |
| $\boldsymbol{<}$ | Print                           | ē          |  |
|                  | Search with Google Lons         | र          |  |
|                  | Edit Actions                    |            |  |

Scroll and select Print

| 3    | :29                                       | u 🗟 79                                                                    |  |
|------|-------------------------------------------|---------------------------------------------------------------------------|--|
| Prin | t Options Printer                         |                                                                           |  |
|      | printandrun                               | <b>■</b> (j)                                                              |  |
| ~    | joynerlibrary<br>typo                     | <b>a</b> (j)                                                              |  |
| отн  | ER PRINTERS                               |                                                                           |  |
|      | afrotc<br>Air Force ROTC - Wright 301     | <b>■</b> (i)                                                              |  |
|      | ahn1425-color<br>AHN 1425                 | <b>■</b> (i)                                                              |  |
|      | ahn2160-color<br>Health Sciences 2160     | <b>■</b> (i)                                                              |  |
|      | ahn2160<br>AHN 2160                       | <b>■</b> (i)                                                              |  |
|      | ahn2502a                                  | <b>₽</b> (i)                                                              |  |
|      | Save on Mac of Pad                        | Pad Po<br>Bendra to<br>Manager to<br>Annual to Annual<br>Annual to Annual |  |
|      | MacBook Air 15"<br>Internet is period the | Manusch, Rossa of gath and<br>Antibiation of your and the to<br>gath the  |  |
|      | iPhone 14<br>VenderA<br>become - Bar      | Vagende und eine Alf Andrea<br>Not of your strate and a                   |  |
|      | Page 1 of 4                               | Page 2                                                                    |  |
|      |                                           |                                                                           |  |

Scroll through list and select joynerlibrary or printandrun

| 3:29           |           | ul 🗢 79      |
|----------------|-----------|--------------|
| Cancel Print   | t Options | 🕆 Print      |
| Printer        | јоу       | nerlibrary > |
| Presets        |           | None >       |
|                |           |              |
| Copies         | 1         | - +          |
| Range          |           | Pages 1-4 >  |
| Print in Color |           |              |
| Double-sided   |           |              |
| Orientation    | Portrait  | +. +         |
| Scaling        | 100%      | -   +        |
|                |           | Pad Pri      |

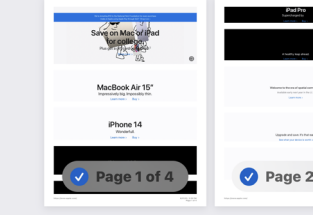

Click Print Pick up at any print station (joynerlibrary) or the PrintAndRun printer

### Print from your own device:

### Step 3 of 3

Windows/Mac Instructions:

Simply visit <u>http://web.lib.ecu.edu/print</u> to download the Mobility Print Application

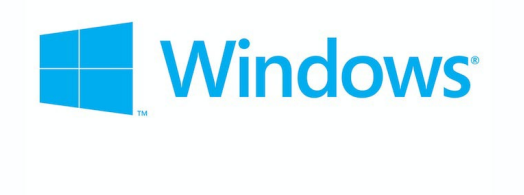

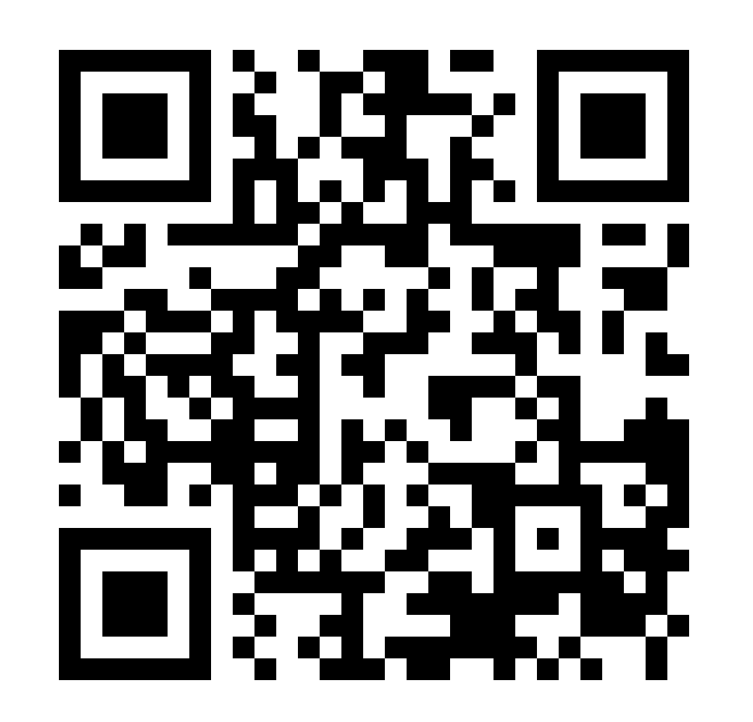

macOS

## To print from a library computer:

- 1. Log in to any workstation
- 2. Click on the print button in your app
- Choose a Joyner printer from the list. Printers are beside the Reference Desk. (TRC on 2<sup>nd</sup> Floor, NCC for 3<sup>rd</sup> Floor)
- 4. Retreive your prints from the printer. Printers are labeled with their names.